## アプリ"Libby"を使ってみよう Media Do

従来のWeb版電子図書館サイトに加え、OverDriveでは**電子図書館アプリ「Libby」も提供していま** <u>す。</u> アプリを導入することで、スマホでお手軽に本の貸出を行う事が可能となります。 iOSやAndroid環境から無料でダウンロードできます。次ページ以降で「Libby」の設定をご説明い たします。

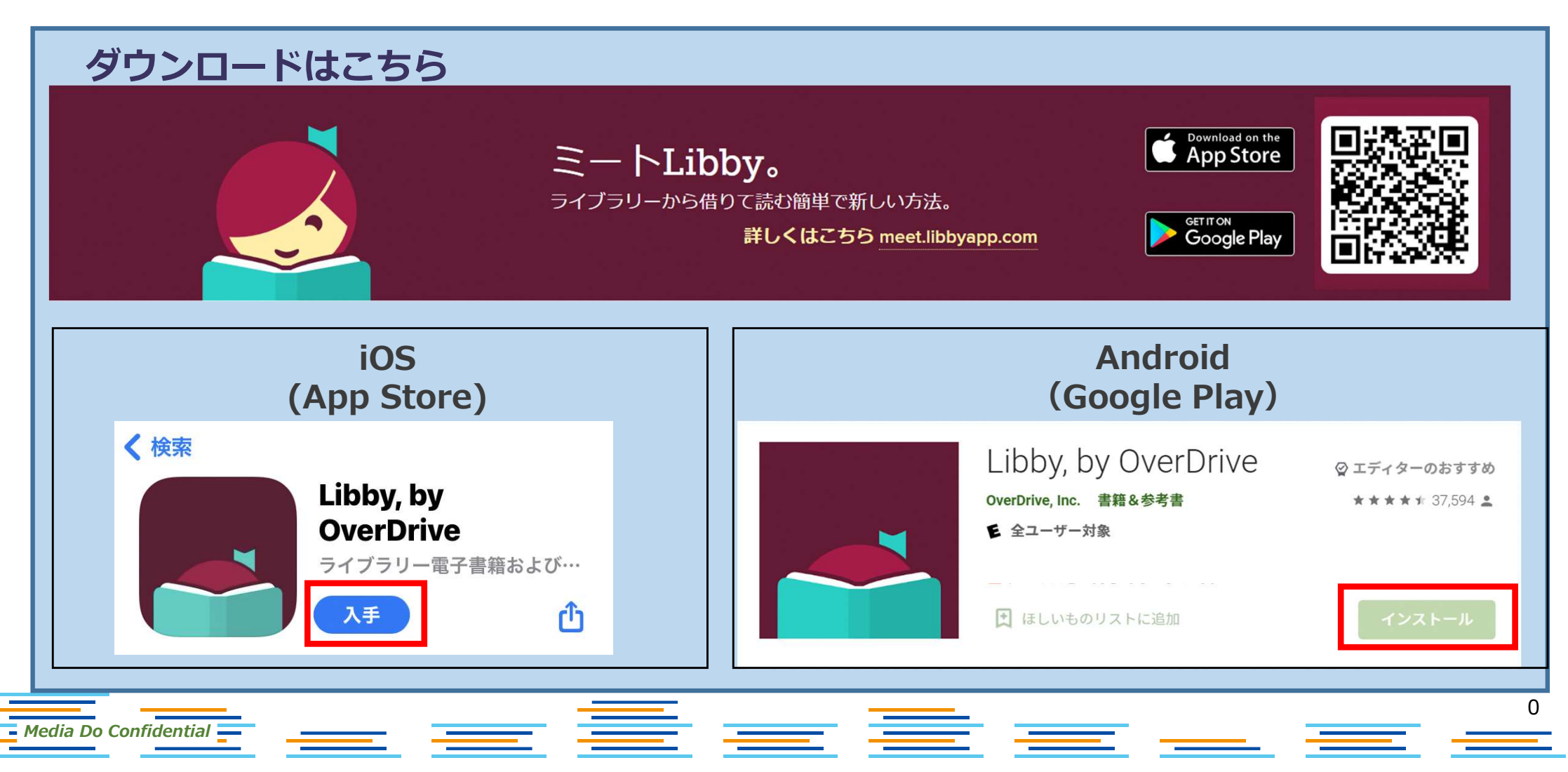

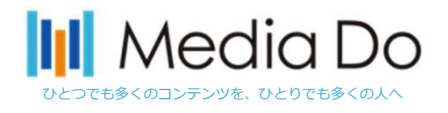

初めに:インストールしたら

ご利用する図書館を検索して、ログインを行って下さい。

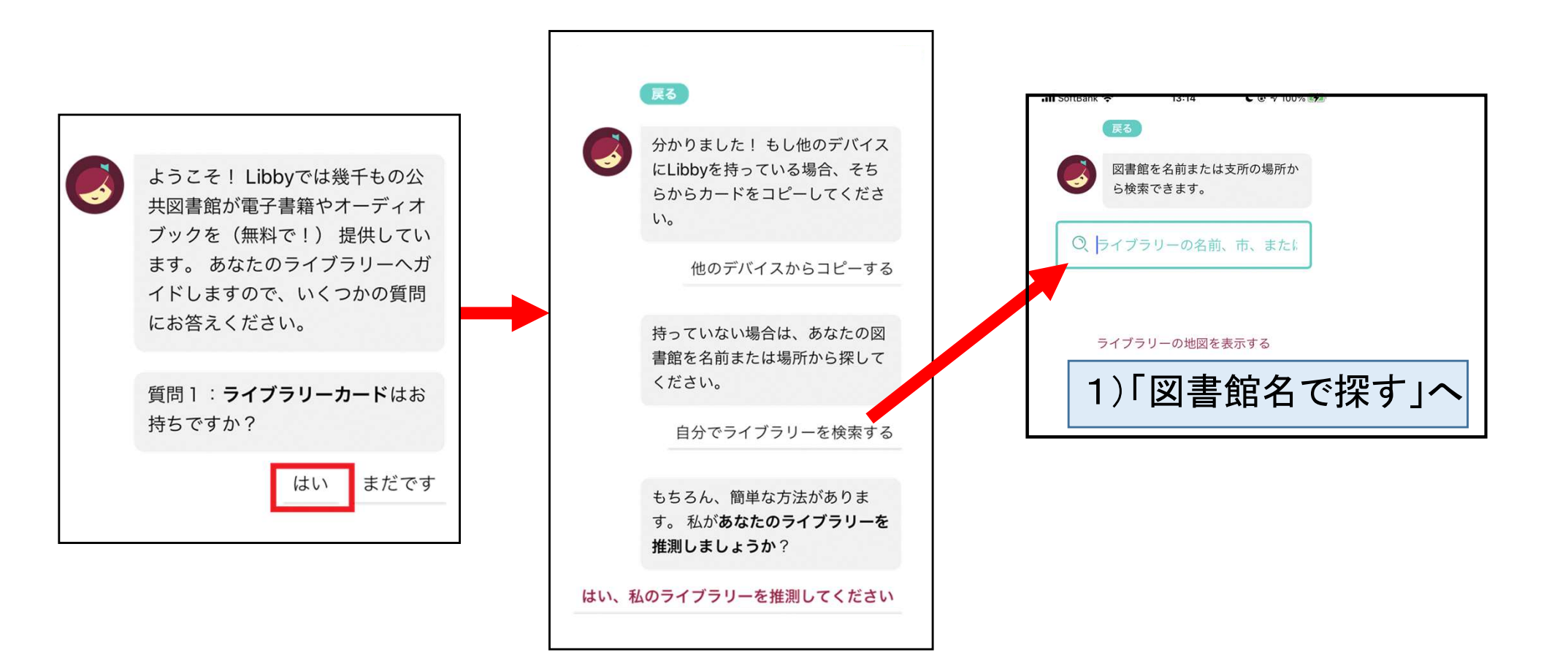

Media Do Confidential

\_ \_ \_ \_ \_ \_ \_ \_ \_

初めに:インストールしたら

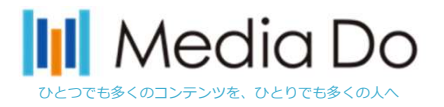

1)「図書館名で探す」※初回のみの操作

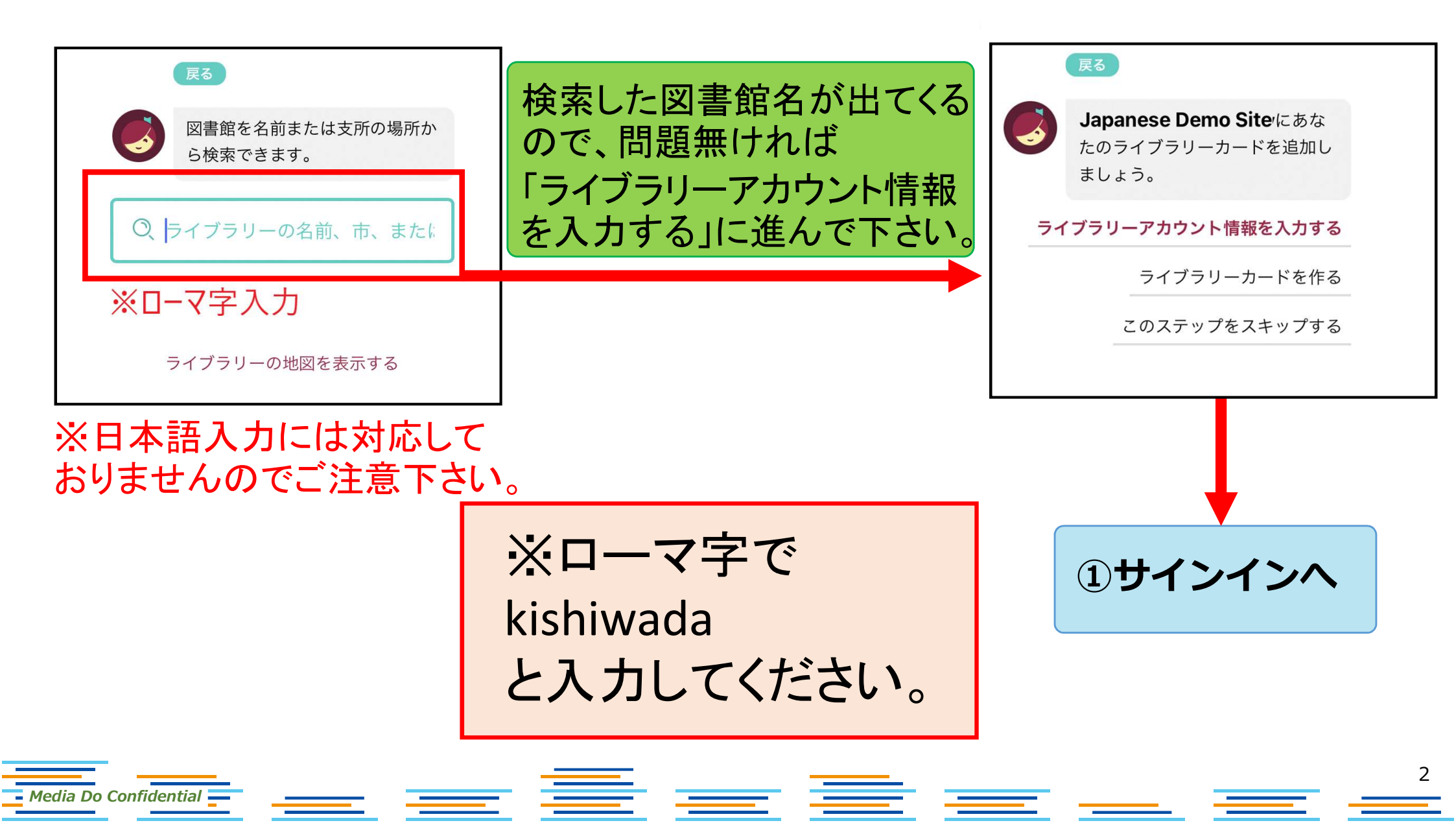

①サインイン

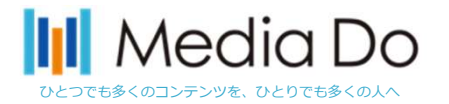

## 電子図書館サイトを見つけたら、電子図書館IDとパスワードを入力します。

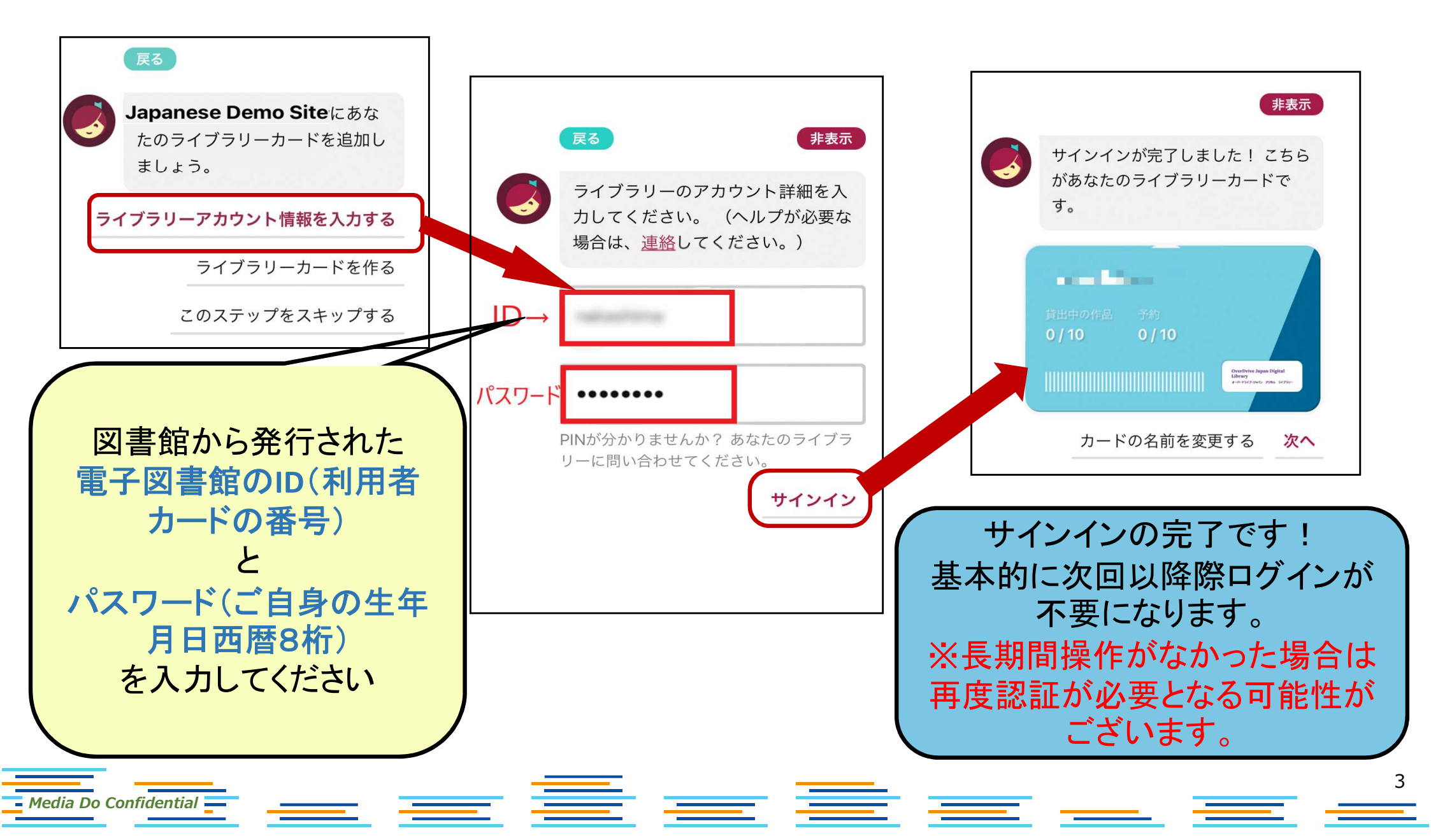